## 1) **NEW REGISTRATION :**

- For New Registration <u>click on New Registration Menu</u>
- Select Advertisement number, Post Applied For, Belongs to Category & Applied to category
- > All the field are mandatory to fill for New Registration / New Application.

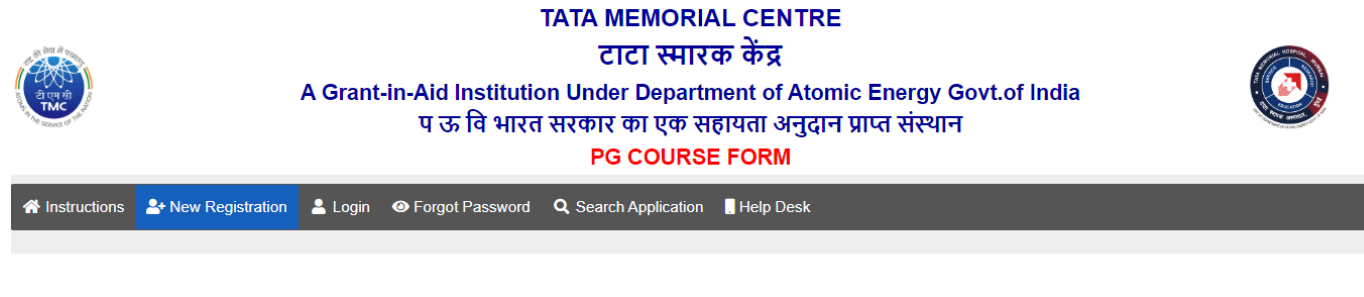

#### NEW REGISTRATION

Important Instructions
New Applicants Please Fill following Information to generate application number.
Note: All fields are mandatory to fill.
1) Incomplete & wrongly filled application will not be accepted.

Screen to Check Eligibility

| Application No:(Note down | System Generated No. | After Registration ): |
|---------------------------|----------------------|-----------------------|
|---------------------------|----------------------|-----------------------|

| Select Advt No:            |   |
|----------------------------|---|
| Select Advt                | ~ |
| Post Applied For:          |   |
|                            | ~ |
| You Belongs to :           |   |
| Select You Belongs to      | Ŷ |
| Applied to category :      |   |
| Select Applied to category | ~ |
| Last Date of Application:  |   |
|                            |   |
| Age as on Advt. Last Date: |   |
|                            |   |
|                            |   |

| oreonal  | Infor | mation |
|----------|-------|--------|
| cisoliai |       | mation |
|          |       |        |

| Title:               |                                   | First Name :                     |   |
|----------------------|-----------------------------------|----------------------------------|---|
| Select Title         | ~                                 | Enter First Name                 |   |
| Middle Name:         |                                   | Last Name:                       |   |
| Enter Middle Name    |                                   | Enter Last Name                  |   |
| Date of Birth:       |                                   | Gender:                          |   |
| mm/dd/yyyy           |                                   | Select Gender                    | ~ |
| Mobile No :          |                                   | Email ID :                       |   |
| Enter Mobile No      |                                   | Enter Email ID                   |   |
| Nationality :        |                                   | Whether PHYSICALLY HANDICAPPED : |   |
| India                | ~                                 | Select Physically Handicaped     | ~ |
| Password :           |                                   | Confirm Password :               |   |
| Enter Password       |                                   | Enter Confirm Password           |   |
| Pancard Number :     | Are you a sponser candidate :     |                                  |   |
| Enter Pancard Number | Select Are you a sponser candic 🗸 |                                  |   |
| Verification Code :  |                                   | Verification Code :              |   |
| OEB A9 0             |                                   | Enter Verification Code          |   |
|                      | REGISTER                          | CLEAR                            |   |

#### > After Successful Registration you will receive email with credentials

TMC - Tata Memorial Centre

Dear K R

Application Number : P/PG/1/2024/

Password :

Date & Time : 26-04-2024 12:44:25

You have successfully completed your Primary registration of the online application process in TMC (Tata Memorial Centre)

To complete the remaining stages of the application process, you will require to login in to the online application module and pay the application fee (if applicable).

© ← :

\*

Click here to login :https://tmc.gov.in/pgmsc/frm\_Login.aspx

All the information pertaining to this course will be available on the website and further correspondence will be undertaken through Email only.

Kindly note that, in case of submission of incorrect information or suppression of facts, your candidature is liable to be rejected at any stage.

ACADEMICS OFFICE TATA MEMORIAL HOSPITAL

Note: This is a system generated mail.Please don't reply.

## 2) LOGIN PAGE :

Login with Application Number and Password to complete the form.

| क्ष रोगा में प्राचीत |         |
|----------------------|---------|
| 1 200                | ١       |
| TMC                  | Pullon, |

| TATA MEMORIA | L CENTRE |
|--------------|----------|
| टाटा स्मारव  | न केंद्र |

A Grant-in-Aid Institution Under Department of Atomic Energy Govt.of India प ऊ वि भारत सरकार का एक सहायता अनुदान प्राप्त संस्थान PG COURSE FORM

| Instructions | Arrow Registration | 💄 Login | Forgot Password | Q Search Application     | . Help Desk         |   |  |
|--------------|--------------------|---------|-----------------|--------------------------|---------------------|---|--|
|              |                    |         |                 |                          |                     |   |  |
|              |                    |         |                 |                          |                     |   |  |
|              |                    |         |                 | LOGIN                    | N                   |   |  |
|              | Login Here         |         |                 |                          |                     |   |  |
|              |                    |         | Α               | Application Number :     |                     |   |  |
|              |                    |         |                 | Enter Application Number |                     |   |  |
|              |                    |         | P               | Password :               |                     |   |  |
|              |                    |         |                 | Enter Password           |                     |   |  |
|              |                    |         |                 |                          |                     | _ |  |
|              |                    |         |                 |                          | LOGIN               |   |  |
|              |                    |         |                 | Forgot Your Pa           | ssword ? Click Here |   |  |

# 3) <u>PERSONAL INFOMATION PAGE :</u>

- > Here you will get your personal information details.
- > You can **modify the details by clicking on update button** as below.
- Click next button to proceed next screen

|                  | टाटा स्मारक केंद्र<br>A Grant-in-Aid Institution Under Department of Atomic Energy Govt.of India<br>प ऊ वि भारत सरकार का एक सहायता अनुदान प्राप्त संस्थान<br>PG COURSE FORM                                                                                                    |                                                                                                    |                                                                                      |                         |  |  |  |
|------------------|----------------------------------------------------------------------------------------------------|----------------------------------------------------------------------------------------------------|--------------------------------------------------------------------------------------|-------------------------|--|--|--|
| 1: Personal Info | 🞓 Step 2: Education 🛛 🗐 Step 3: Exp                                                                                                    | perience - (Only for M.Sc Nursing)                                                                                  | 🔓 Step 4 : File Upload 🛛 🚍 Step 5: F                                                 | Payment 🔱 Logout        |  |  |  |
|                  |                                                                                                    |                                                                                                    |                                                                                      |                         |  |  |  |
|                  | Applied for details                                                                                                    |                                                                                                    |                                                                                      |                         |  |  |  |
|                  | Application No :       P/PG/1/20         Advertisement No :       PG/1/204         Applied for Post :       Advance I         You Belongs To :       OBC         Applied to Category :       OBC         Caste Certificate No :       CASTNO-123         Are you sponser candidate :       Caste Certificate No : | 24/10<br>Diploma in Radiotherapy Technology (ADRT)<br>Caste Validity Certificate No :<br>VALIDITY-122<br>YES Unit : | Caste Non-Creamy Layer Cert No :<br>NON CREAMY-123<br>Tata Memorial Hospital, Mumbai | Non-Creamy Layer Date : |  |  |  |
|                  | Personal Information                                                                                                    |                                                                                                    |                                                                                      |                         |  |  |  |
|                  | Title:                                                                                                    |                                                                                                    | First Name :                                                                         |                         |  |  |  |
|                  | Mr.                                                                                                    | *                                                                                                    | K                                                                                    |                         |  |  |  |
|                  |                                                                                                    |                                                                                                    | Last Name:                                                                           |                         |  |  |  |
|                  | V<br>Date of Birth:                                                                                                    |                                                                                                    | R<br>Gender:                                                                         |                         |  |  |  |
|                  |                                                                                                    |                                                                                                    | Malo                                                                                 |                         |  |  |  |
|                  | Marital Status :                                                                                                    |                                                                                                    | Parent's /Spouse Name :                                                              | •                       |  |  |  |
|                  | Single                                                                                                    | ~                                                                                                    | de                                                                                   |                         |  |  |  |
|                  | Relation With Parent/Spouse :                                                                                                    |                                                                                                    | You Belong to Religion :                                                             |                         |  |  |  |
|                  | FATHER                                                                                                    | ~                                                                                                    | HINDU                                                                                | ~                       |  |  |  |
|                  | Telephone No :                                                                                                    |                                                                                                    | Present Address :                                                                    |                         |  |  |  |
|                  | Enter Telephone No                                                                                                    |                                                                                                    | ASD                                                                                  |                         |  |  |  |
|                  | Present City :                                                                                                    |                                                                                                    | Present Pincode :                                                                    |                         |  |  |  |
|                  | KAMOTHE                                                                                                    |                                                                                                    | 344444                                                                               |                         |  |  |  |
|                  | Permanent Address :                                                                                                    |                                                                                                    | Permanent City :                                                                     |                         |  |  |  |
|                  | ASD                                                                                                    |                                                                                                    | KAMOTHE                                                                              |                         |  |  |  |
|                  | Permanent Pincode :                                                                                                    |                                                                                                    | Mobile No :                                                                          |                         |  |  |  |
|                  | 410209                                                                                                    |                                                                                                    | Enter Mobile No                                                                      |                         |  |  |  |
|                  | Email ID :                                                                                                    |                                                                                                    | Nationality :                                                                        |                         |  |  |  |
|                  | Enter Email ID                                                                                                    |                                                                                                    | India                                                                                | ~                       |  |  |  |
|                  |                                                                                                    |                                                                                                    | Present State or Union Territories:                                                  |                         |  |  |  |
|                  |                                                                                                    |                                                                                                    | Ladakh                                                                               | ~                       |  |  |  |
|                  | Whether PHYSICALLY HANDICAPPED                                                                                                    | ):                                                                                                    | Pancard Number :                                                                     |                         |  |  |  |
|                  | NO                                                                                                    | ~                                                                                                    | LITGD5487K                                                                           |                         |  |  |  |
|                  |                                                                                                    | Update                                                                                                    | Next                                                                                 |                         |  |  |  |

## 4) EDUCATIONAL DETAILS PAGE

- > You have to add at least one education details go proceed next step
- 1) If you are selecting your educational degree duration 3 years then you have to enter your 1<sup>st</sup> year to 3<sup>rd</sup> year marks and out of marks are mandatory based upon percentage & total aggregate percentage will be calculated, and If you are selecting duration as 3 years & Result awaited Yes then you have to enter only 1<sup>st</sup> year to 2<sup>nd</sup> year marks and out of marks 3<sup>rd</sup> year marks not mandatory.
- 2) If you are selecting your educational degree duration 4 years then you have to enter your 1<sup>st</sup> year to 4<sup>th</sup> year marks and out of marks are mandatory based upon percentage & total aggregate percentage will be calculated, and If you are selecting duration as 4 years & Result awaited Yes then you have to enter only 1<sup>st</sup> year to 3<sup>rd</sup> year marks and out of marks 4<sup>th</sup> year marks not mandatory.
- > As per the post/course percentage criteria is mentioned in advertisement, if you have percentage less than criteria mentioned you cannot go to next page.

| で<br>市<br>で<br>市<br>で<br>市 | TATA MEMORIAL CENTRE<br>टाटा स्मारक केंद्र<br>A Grant-in-Aid Institution Under Department of Atomic Energy Govt.of India<br>प ऊ वि भारत सरकार का एक सहायता अनुदान प्राप्त संस्थान<br>PG COURSE FORM |                                 |                         |                               |                            |  |  |  |
|----------------------------|----------------------------------------------------------------------------------------------------|---------------------------------|-------------------------|-------------------------------|----------------------------|--|--|--|
| 🔏 Step 1: Personal Info    | 🖻 Step 2: Education                                                                                                    | Step 3: Experience - (O         | only for M.Sc Nursing)  | 😽 Step 4 : File Upload        | 금 Step 5: Payment 也 Logout |  |  |  |
|                            | Educational / Qualific                                                                                                    | ational Details (including acad | emic ,Diploma,courses a | nd other relevant qualificati | Institution/ College:      |  |  |  |
|                            | Final Result awaited                                                                                                    | :                               | Passing Month :         | Passing Year :                | University :               |  |  |  |
|                            | NO                                                                                                    | ~                               | Select Month 🗸          | Enter Passing Year            | Enter University Name      |  |  |  |
|                            | Course Type :                                                                                                    | Certificate Enclosed :          | Duration of Course:     |                               |                            |  |  |  |
|                            | Select Course Ty                                                                                                    | • NO •                          | Select Duration c 🗸     |                               |                            |  |  |  |
|                            |                                                                                                    | Add Qualification               |                         |                               |                            |  |  |  |
|                            | Click next                                                                                                    | button to go t                  | o next scree            | n                             |                            |  |  |  |

## 5) EXPERIENCE: ( IF APPLICABLE )

- If applicable candidates have to add at least one-experience details & total 1 year of experience is mandatory.
- Click next button to go to next screen

| A REAL                  | TATA MEMORIAL CENTRE<br>टाटा स्मारक केंद्र<br>A Grant-in-Aid Institution Under Department of Atomic Energy Govt.of India<br>प ऊ वि भारत सरकार का एक सहायता अनुदान प्राप्त संस्थान<br>PG COURSE FORM |                                              |                                                                      |   |  |  |  |  |
|-------------------------|----------------------------------------------------------------------------------------------------|----------------------------------------------|----------------------------------------------------------------------|---|--|--|--|--|
| 🏦 Step 1: Personal Info | Step 2: Education                                                                                                    | Step 3: Experience - (Only for M.Sc Nursing) | 🚡 Step 4 : File Upload 🛛 🚍 Step 5: Payment 🖒 Logout                  |   |  |  |  |  |
|                         | Experience Details                                                                                                    |                                              |                                                                      |   |  |  |  |  |
|                         | Post :                                                                                                    |                                              | Institute / Organization / Company:                                  |   |  |  |  |  |
|                         | Enter Post Name                                                                                                    |                                              | Enter Institute / Organization / Company Name                        |   |  |  |  |  |
|                         | Salary / G.P / PAY :                                                                                                    |                                              | Nature of work :                                                     |   |  |  |  |  |
|                         | Enter Salary / G.P /                                                                                                    | PAY                                          | Enter Nature of work                                                 |   |  |  |  |  |
|                         | From Date :                                                                                                    |                                              | To Date :                                                            |   |  |  |  |  |
|                         | dd/mm/yyyy                                                                                                    | ti ti                                        | dd/mm/yyyy                                                           |   |  |  |  |  |
|                         | Select Experience T                                                                                                    | /pe :                                        | Whether Applicant is in service of Govt./ Semi.Govt./ PSU/ Private : |   |  |  |  |  |
|                         | Select Experience                                                                                                    | Туре                                         | Select Service Type                                                  | ~ |  |  |  |  |
|                         | Certificate Enclosed                                                                                                    | :                                            | Whether current experience :                                         |   |  |  |  |  |
|                         | NO                                                                                                    |                                              | NO                                                                   | ~ |  |  |  |  |
|                         |                                                                                                    | Add Experience                               |                                                                      |   |  |  |  |  |
|                         |                                                                                                    |                                              |                                                                      |   |  |  |  |  |

6) <u>UPLOAD FILE (Photo, Signature, D.O.B Proof, Educational Certificate, Experience Certificate, Caste,Caste</u> <u>Validity, Non-Creamy Layer Certificate (If Applicable)</u>

> Based upon registration candidates have to upload the required documents.

| Note: Files to be uploaded - mandatory for all applicants.<br>1) Your face should occupy about 75% of the total photo area.                                                                                                    |                                                                                                    |
|----------------------------------------------------------------------------------------------------|----------------------------------------------------------------------------------------------------|
| <ol> <li>The photos should be less than six month old. If you are wearing glasses, please make sure 1</li> <li>Size of Photo (Maximum Size 50 KB) &amp; Signature (Maximum Size 20 KB).</li> </ol>                                                                                           | that reflection from the lenses do on limit the visibility of your eyes.                                                                                           |
| 4) Upload Recent colour photo (Height 200px & Width 200px) & Signature (Height 120px                                                                                                    | & Width 400px).                                                                                                    |
| <ol> <li>Upload Date Of Birth (D.O.B) Certificate in PDF Format (Maxmimum Size 2 MB).</li> <li>Upload Educational / Qualification Certificate (Combined One PDF File of all certificate</li> </ol>                                                                                           | Which you have filled in application) in PDF Format (Maxmimum Size 5 MB) .                                                                                         |
| 7) Upload Experience Certificate Only for M.SC (NURSING) (Combined One PDF File of al                                                                                                    | Il Experience Certificate Which you have filled in application) in PDF Format                                                                                      |
| (Maxmimum Size 5 MB) .<br>8) Upload Caste Certificate in PDE Format (Maxmimum Size 2 MB) - If Applicable.                                                                                                    |                                                                                                    |
| 9) Upload Caste Validity (SC/ST) & Non- Creamy Layer for (OBC) in PDF Format (Maxmim                                                                                                    | num Size 2 MB) - If Applicable.                                                                                                    |
| <ol> <li>Upload Handicap certificate in PDF Format (Maxmimum Size 2 MB) - If Applicable.</li> <li>Upload NOC from current institute in PDF Format (Maxmimum Size 2 MB) - If Applicable.</li> </ol>                                                                                           | ble .                                                                                                    |
|                                                                                                    |                                                                                                    |
|                                                                                                    |                                                                                                    |
| ile IInload (Photo, Signature & All Polevant Documents)                                                                                                    |                                                                                                    |
|                                                                                                    |                                                                                                    |
| Choose Dhoto -                                                                                                    |                                                                                                    |
| Choose File No file chosen                                                                                                    | Upload Photo                                                                                                    |
|                                                                                                    |                                                                                                    |
| Choose Signature :                                                                                                    | Upload Signature                                                                                                    |
|                                                                                                    |                                                                                                    |
| Choose D O B Certificate :                                                                                                    |                                                                                                    |
| Observe File No. 6 Vertiliteate .                                                                                                    | Upload D.O.B Certificate                                                                                                    |
| Choose File No file chosen                                                                                                    | Upload D.O.B Certificate                                                                                                    |
| Choose File No file chosen Choose Marksheet Certificate :                                                                                                    | Upload D.O.B Certificate                                                                                                    |
| Choose File No file chosen<br>Choose Marksheet Certificate :<br>Choose File No file chosen                                                                                                    | Upload D.O.B Certificate                                                                                                    |
| Choose File No file chosen<br>Choose Marksheet Certificate :<br>Choose File No file chosen                                                                                                    | Upload D.O.B Certificate                                                                                                    |
| Choose File No file chosen<br>Choose Marksheet Certificate :<br>Choose File No file chosen<br>Choose Cast Certificate :<br>Choose File No file chosen                                                                                                    | Upload D.O.B Certificate Upload Marksheet Certificate Upload Cast Certificate                                                                                      |
| Choose D.C.D certificate :<br>Choose Marksheet Certificate :<br>Choose File No file chosen<br>Choose Cast Certificate :<br>Choose File No file chosen                                                                                                    | Upload D.O.B Certificate Upload Marksheet Certificate Upload Cast Certificate                                                                                      |
| Choose File No file chosen<br>Choose Marksheet Certificate :<br>Choose File No file chosen<br>Choose Cast Certificate :<br>Choose File No file chosen<br>Choose Cast Validity Certificate :<br>Choose File No file chosen                                                                    | Upload D.O.B Certificate Upload Marksheet Certificate Upload Cast Certificate Upload Cast Validity Certificate                                                     |
| Choose D.C.B Certificate :<br>Choose Marksheet Certificate :<br>Choose Cast Certificate :<br>Choose Cast Certificate :<br>Choose Cast Validity Certificate :<br>Choose File No file chosen                                                                                                   | Upload D.O.B Certificate Upload Marksheet Certificate Upload Cast Certificate Upload Cast Validity Certificate                                                     |
| Choose D.S.J. Certificate :<br>Choose Marksheet Certificate :<br>Choose File No file chosen<br>Choose Cast Certificate :<br>Choose Cast Validity Certificate :<br>Choose File No file chosen<br>Choose File No file chosen                                                                   | Upload D.O.B Certificate Upload Marksheet Certificate Upload Cast Certificate Upload Cast Validity Certificate Upload Non Creamy Layer                             |
| Choose D.C.B Certificate :<br>Choose Marksheet Certificate :<br>Choose File No file chosen<br>Choose Cast Certificate :<br>Choose Cast Validity Certificate :<br>Choose File No file chosen<br>Choose File No file chosen<br>Choose File No file chosen                                      | Upload D.O.B Certificate Upload Marksheet Certificate Upload Cast Certificate Upload Cast Validity Certificate Upload Non Creamy Layer                             |
| Choose D.C.D certificate :<br>Choose Marksheet Certificate :<br>Choose Cast Certificate :<br>Choose Cast Certificate :<br>Choose Cast Validity Certificate :<br>Choose File No file chosen<br>Choose Non Creamy Layer :<br>Choose File No file chosen<br>Choose File No file chosen          | Upload D.O.B Certificate Upload Marksheet Certificate Upload Cast Certificate Upload Cast Validity Certificate Upload Non Creamy Layer                             |
| Choose D.C.D certificate :<br>Choose Marksheet Certificate :<br>Choose Cast Certificate :<br>Choose Cast Certificate :<br>Choose Cast Validity Certificate :<br>Choose Cast Validity Certificate :<br>Choose File No file chosen<br>Choose File No file chosen<br>Choose File No file chosen | Upload D.O.B Certificate Upload Marksheet Certificate Upload Cast Certificate Upload Cast Validity Certificate Upload Non Creamy Layer Upload Handicap Certificate |

| Action | SrNo | File Type | File Name                 | Image      | View Document               |
|--------|------|-----------|---------------------------|------------|-----------------------------|
| Remove | 1    | Ρ         | Photo                     |            |                             |
| Remove | 2    | S         | Signature                 | SIGNATURE  |                             |
| Remove | 3    | в         | DOB Certificate           | Same State | Click Here To View Document |
| Remove | 4    | Q         | Qualification Certificate |            | Click Here To View Document |
| Remove | 5    | E         | Experience Certificate    |            | Click Here To View Document |
|        |      |           |                           |            |                             |
|        |      |           | -                         |            |                             |

## 7) PAYMENT SCREEN:

- > As per post/course fees is mentioned in advertisement.
- ➢ Kindly click on <u>Pay Now</u> button to pay the fees.
- Note : Fees may be paid online in favor of "TATA MEMORIAL CENTRE, PAREL, MUMBAI–400012" Read notification for amount to be paid

|                         | TATA MEMORIAL CENTRE<br>टाटा स्मारक केंद्र<br>A Grant-in-Aid Institution Under Department of Atomic Energy Govt.of India<br>प ऊ वि भारत सरकार का एक सहायता अनुदान प्राप्त संस्थान<br>PG COURSE FORM                                                                                           |  |  |  |  |  |
|-------------------------|----------------------------------------------------------------------------------------------------|--|--|--|--|--|
| A Step 1: Personal Info | 🕿 Step 2: Education 🛛 🖅 Step 3: Experience - (Only for M.Sc Nursing) 📑 Step 4 : File Upload 🚍 Step 5: Payment 🙂 Logout                                                                                                    |  |  |  |  |  |
|                         | Payment Details         Note : Fees may be paid online in favor of "TATA MEMORIAL CENTRE, PAREL, MUMBAI-400012" Read notification for amount to be paid         Post Applied for : Advance Diploma in Radiotherapy Technology (ADRT)         Physically Handicaped : NO         Gender : Male |  |  |  |  |  |
|                         | Category Belong To : OBC Mode of Payment :  Cicl Payment Gatway                                                                                                    |  |  |  |  |  |
|                         | Amount to pay :  1000 Pay Now                                                                                                    |  |  |  |  |  |

After clicking on Pay Now you will be redirected to bank server, as per your course/post fees you have to pay.

|                           | Merchant : TATA MEMO                                                              | RIAL CENTR       |
|---------------------------|-----------------------------------------------------------------------------------|------------------|
|                           | **                                                                                | 0112022 12:01:32 |
| Payment Mode              |                                                                                   |                  |
|                           |                                                                                   |                  |
| Net Banking<br>Transactio | D 220122112572602                                                                 |                  |
| Debit Card Amount         | Rs.                                                                               |                  |
| Credit Card Convenien     | 8 Fee Rs. 0.00                                                                    |                  |
| GST                       | Rs. 0.00                                                                          |                  |
| TNH                       | Rs.                                                                               |                  |
| Mobile No                 | Optional Email ID : Optional                                                      |                  |
| Payer Name                | Optional                                                                          |                  |
| "Please pro               | de the mobile number for transaction communication & viewing transaction history. |                  |
| ICICI E                   | nk (Retail) O Other Bank                                                          |                  |
| Procee                    | Now Cancel                                                                        |                  |
|                           |                                                                                   |                  |

Select appropriate option and pay the fees

| FISERV. Philippine Services.                                                             |                                                                                                    |                                                                                                    |  |  |  |
|------------------------------------------------------------------------------------------|----------------------------------------------------------------------------------------------------|----------------------------------------------------------------------------------------------------|--|--|--|
| Amount ₹                                                                                 | 1.00 INR                                                                                                    | This is a secure page which uses<br>SSL/TLS (Secure Socket)<br>Layer secure secure)<br>to encrypt and securely transmit<br>your payment data. |  |  |  |
| Cardholder Name<br>Card Number<br>Expiration Month<br>Expiration Year<br>Card Code / CVV | * TEST * 2022 V * 2022 V * 2022 V * 2022 V * 2022 V * 2023 V * 2024 V * 2024 V * 202 |                                                                                                    |  |  |  |
| Cancel Conti                                                                             | nue                                                                                                    |                                                                                                    |  |  |  |

After payment you will be redirected to your application, you can download the online application & payment receipt.

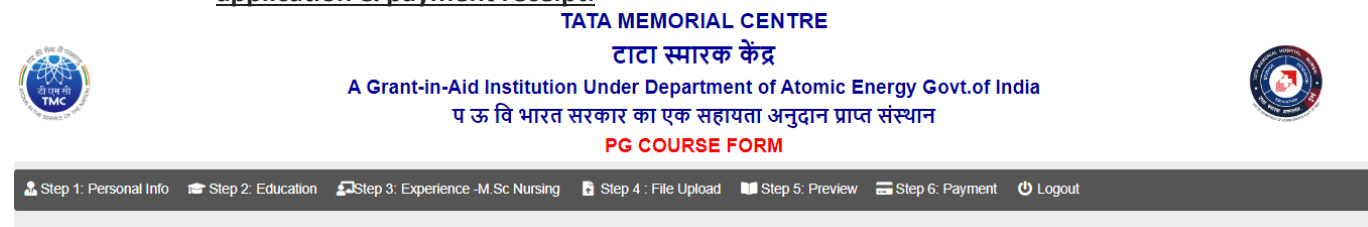

#### Application Submitted Successfully , Kindly take the print out of application

#### > You will get the **download bottom** of application and **fee receipt button**.

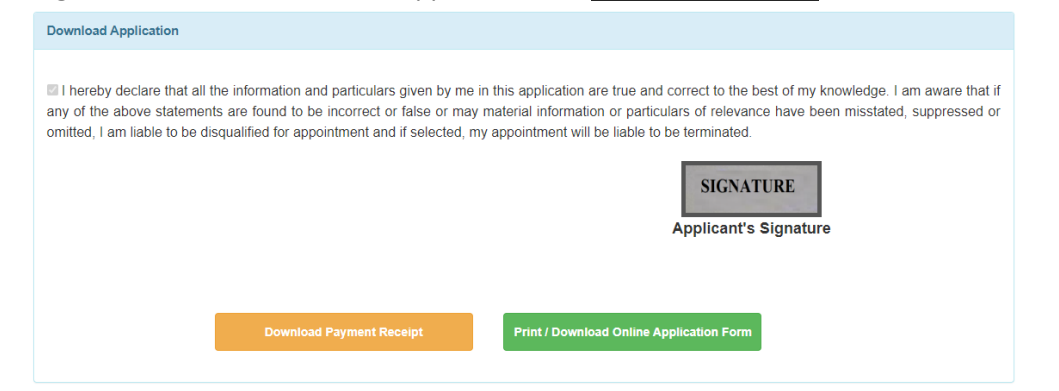

#### 8) FINAL EMAIL TO CANDIDATE

TMC - Online Application Final Submission Interx ē 2 TMC - Tata Memorial Centre 10:06 (9 hours ago) 📩 🔦 1 to me .\* Dear MR. TEST You have successfully submitted your online application with Application No : TEST/2022/123 Please take the printout of your online application, and Keep with you for future reference. Date & Time : 27-06-2022 10:07:08

Note: This is a system generated mail.Please don't reply.

#### 9) FORGOT PASSWORD

- In case you forgot your password
- Enter application number and click on send OTP button
- You will receive OTP on registered email ID
- > After OTP validation you can change password

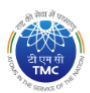

TATA MEMORIAL CENTRE टाटा स्मारक केंद्र

A Grant-in-Aid Institution Under Department of Atomic Energy Govt.of India प ऊ वि भारत सरकार का एक सहायता अनुदान प्राप्त संस्थान

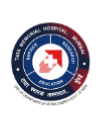

PG COURSE FORM

🛠 Instructions 🛛 🕹 New Registration 🔮 Login 🛛 🞯 Forgot Password 🛛 🔍 Search Application 📑 Help Desk

#### FORGOT PASSWORD

| Password Recovery |                          |  |
|-------------------|--------------------------|--|
|                   | Application Number :     |  |
|                   | Enter Application Number |  |
|                   |                          |  |
|                   | SEND OTP                 |  |
|                   |                          |  |

### 10) SEARCH APPLICATION :

- > In case you forgot your **application number or Credentials not received in mail**
- > Enter the **<u>Registered Email id</u>** and search application
- > You will get the application numbers which are registered with your email id

|              | TATA MEMORIAL CENTRE<br>टाटा स्मारक केंद्र<br>A Grant-in-Aid Institution Under Department of Atomic Energy Govt.of India<br>प ऊ वि भारत सरकार का एक सहायता अनुदान प्राप्त संस्थान<br>PG COURSE FORM |         |                 |                                      |             |  |  |
|--------------|----------------------------------------------------------------------------------------------------|---------|-----------------|--------------------------------------|-------------|--|--|
| Instructions | ♣+ New Registration                                                                                                    | 💄 Login | Forgot Password | Q Search Application                 | . Help Desk |  |  |
|              |                                                                                                    |         |                 | FIND APPLICATIO                      | ON NUMBER   |  |  |
|              | Application Recover                                                                                                    | ry      | E               | Email :<br>Enter Registered Email ID |             |  |  |
|              |                                                                                                    |         |                 |                                      | SEARCH      |  |  |

### 11) CONTACT US :

> In case of any query administrative or technical, visit the Help Desk.